## Manual de Outorga e Renovação de Procuração Digital

## **Utilizando E-CPF**

## Aconselhamos que o procedimento seja feito via Windows Internet Explorer.

**Passo 1** – Conecte o certificado (E-CPF) em seu computador e acesse o site da Receita Federal do Brasil (<u>http://idg.receita.fazenda.gov.br/</u>).Em seguida clique em atendimento virtual

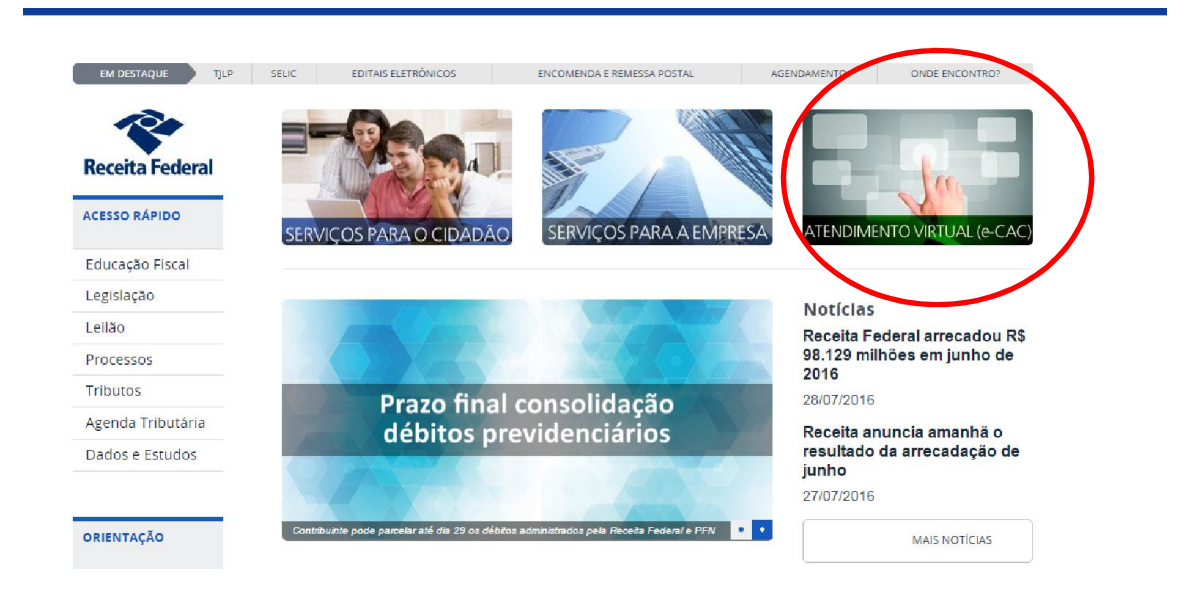

Passo 2: Clique em "Acessar", conforme imagem abaixo :

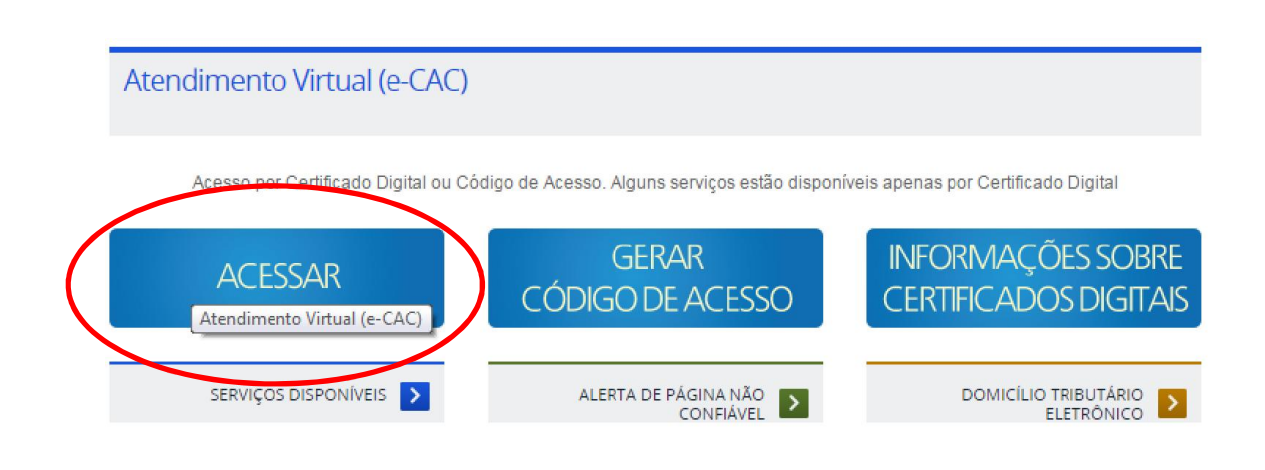

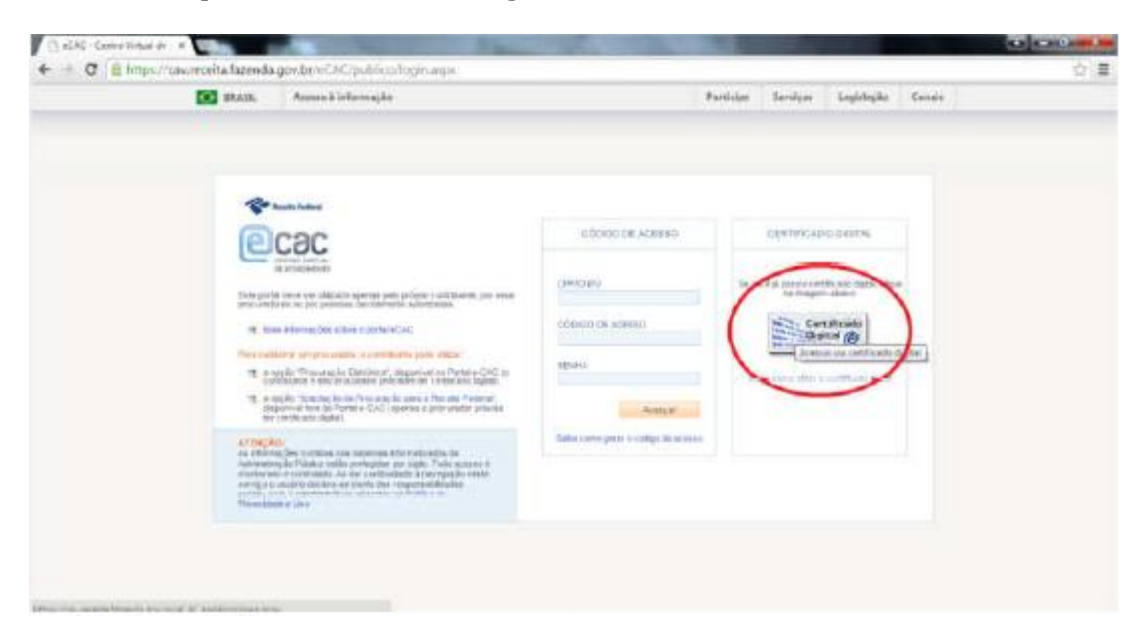

Passo 3: Clique em " Certificado Digital", conforme abaixo :

**Passo 4:** O sistema irá reconhecer o Certificado Digital e pedirá o PIN (senha de quatro ou mais dígitos cadastrada no ato da compra), veja :

| Control Description     Control Description     C | There is a second to be and the second to be a second to be a seco                                                                                                    | Salaciona yan carinicado<br>Ala<br>Robolno INPRO Alakou R<br>Boxoni Constato, Sistima<br>Ciscal Matsacruto (Cista | UN CONTRACTOR OF THE CONTRACTOR OF THE CONTRACTO | 62534-<br>62534-<br>64749 - | Batrogas          | Cagitorias                  | Canas |
|----------------------------------------------------------------------------------------------------|----------------------------------------------------------------------------------------------------|----------------------------------------------------------------------------------------------------|----------------------------------------------------------------------------------------------------|-----------------------------|-------------------|-----------------------------|-------|
| And an and a ready line and the set of the set of  | COCOC<br>(Infini infini<br>in consecution)<br>Fore section of the observed and                                                                                                    | Meraphi e orticae                                                                                                 | 06                                                                                                    | Cancelar                    | end it sees a con | the active aligned in these |       |
| The state of the state of the state of  | <ul> <li>Maximum provide active expension<br/>from a second or an expension of a second<br/>many active theory of a transformer of<br/>expenditure of second active provide<br/>expenditure of second active provide<br/>expension active provide<br/>expension active provide<br/>expens</li></ul> | eC<br>teo selo elle el<br>laponiario Pertuie. CAL ro-<br>sen les centre also disent.                              | otono ne como                                                                                                    |                             | the cor           | tifti sala                  |       |
| der meinen gener zur dertem kennen erforten einen der einen der einen                                                                                                    | <ul> <li>ang da Shakima ka da Praca ang<br/>Singantina tan da Patalan GAC ka<br/>Ing ang ang ang ang ang ang<br/>ang ang ang<br/>ang ang ang<br/>ang ang ang ang ang ang ang<br/>ang ang ang ang ang ang ang<br/>ang ang ang ang ang ang ang ang<br/>ang ang ang ang ang ang ang ang ang ang<br/>ang ang ang ang ang ang ang ang ang ang<br/>ang ang ang ang ang ang ang ang ang ang</li></ul>                                                                                                    | nores a Parcola Parland"<br>Mala 2, procurski preside                                                             | - Andrew States and States and St |                             |                   |                             |       |
| Promotion of the                                                                                                    | Ale provinsi na del calcular este developada en<br>developada e contrata este a contrata este<br>developada e contrata este a contrata este<br>developada este este developada este contrata este<br>provinsi este a este developada este developada este este de<br>provinsi este este este developada este este de las la<br>provinsi este este este este este este este es                                                                                                    | n kalla. Toolo kokeror 6<br>vite Erzenzegi Schweise<br>woorweldbacken<br>a Politik 4 per                          |                                                                                                    |                             |                   |                             |       |

**Passo 5:** Clique em " Alterar Perfil de Acesso" e digite o CNPJ da empresa , a qual a pessoa física do Certificado é representante perante a Receita Federal, np campo " Responsável Legal do CNPJ perante a RFB" :

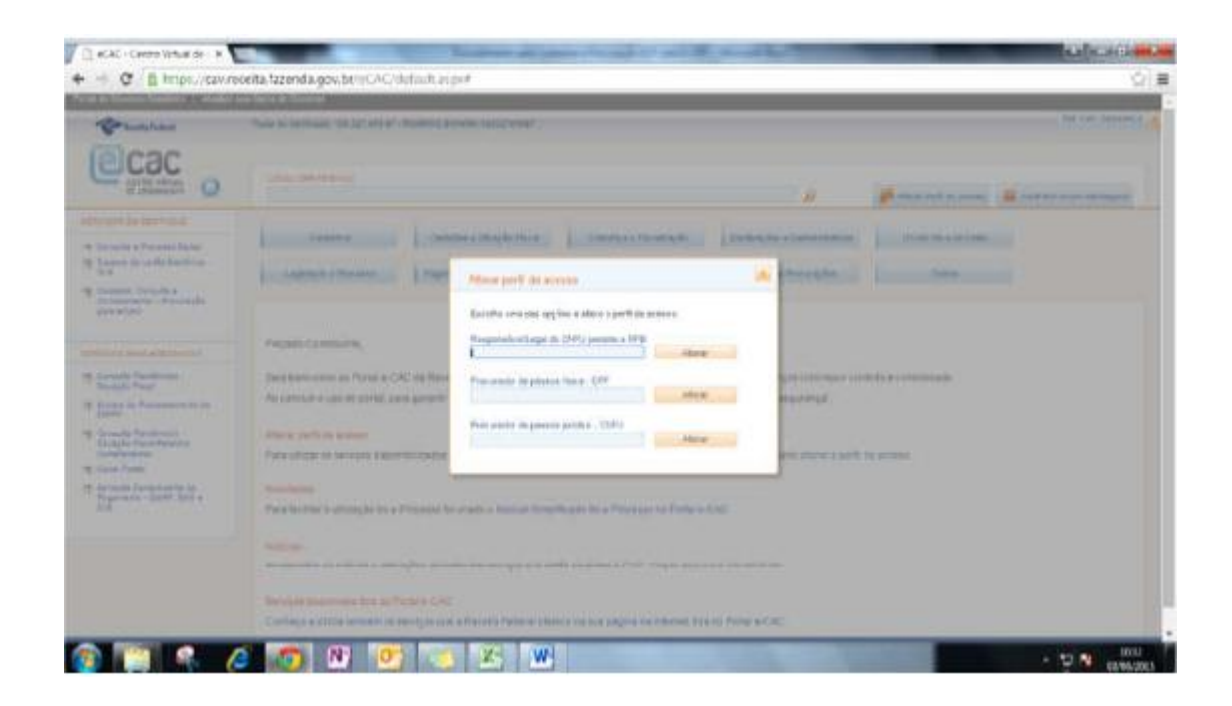

**Passo 6:** Clicar em " Cadastro, consulta e cancelamento – Procuração Eletrônica ":

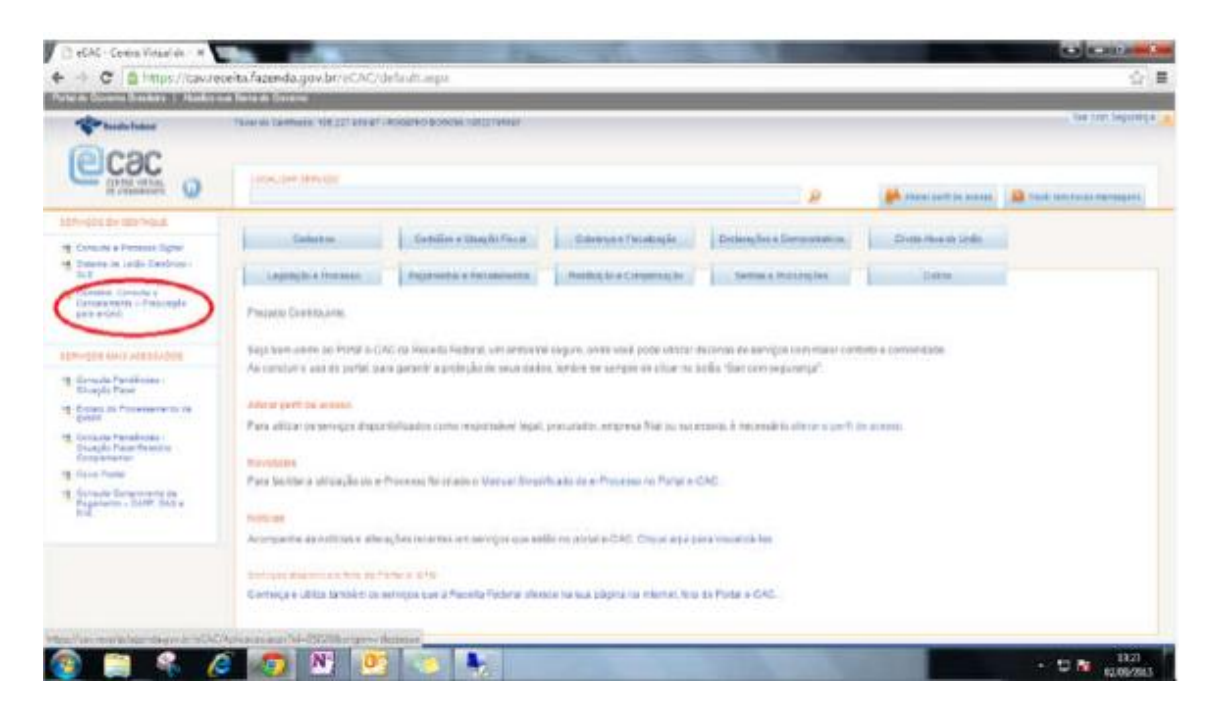

**Passo 7:** Verifique se já não existem procurações vigentes para os procuradores 105.227.958-97 e 045.710.298-53.

Caso haja é necessário cancelar as procurações vigentes para que sejam feitas as Renovações:

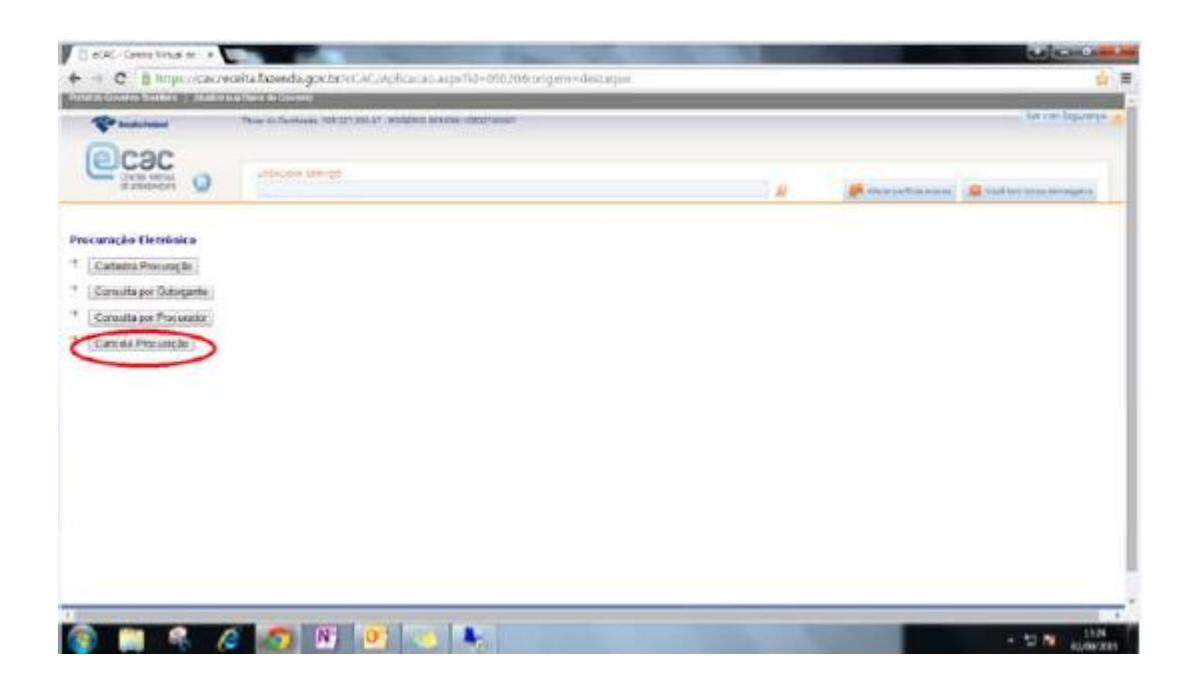

**Passo 8:** Após o cancelamento , clique em " Cadastra Procuração" e efetue o procedimento com um CPF por vez :

| <ul> <li>C a https://caw.rev</li> </ul> | ceita fazinda, gov br/i | eCAC/Aplitacao.jupx%d+05b201         | soriger=destaque |   |                         |                         |
|-----------------------------------------|-------------------------|--------------------------------------|------------------|---|-------------------------|-------------------------|
| Production of Street Street             | Color Balance 1932      | ri ani ar dhaanii adnidoo cadaraanar |                  |   |                         | The case from the       |
| COC OC                                  | - posset server         |                                      |                  | 2 | 📕 tilani jarih ja anana | and that stars includes |
| ererçiler Elestrérése                   |                         |                                      |                  |   |                         |                         |
| Consulta per Outurgante                 |                         |                                      |                  |   |                         |                         |
| ensuita por Princeador                  |                         |                                      |                  |   |                         |                         |
| Cancela Peocuração                      |                         |                                      |                  |   |                         |                         |
|                                         |                         |                                      |                  |   |                         |                         |
|                                         |                         |                                      |                  |   |                         |                         |
|                                         |                         |                                      |                  |   |                         |                         |
|                                         |                         |                                      |                  |   |                         |                         |
|                                         |                         |                                      |                  |   |                         |                         |
|                                         |                         |                                      |                  |   |                         |                         |
|                                         |                         |                                      |                  |   |                         |                         |
|                                         |                         |                                      |                  |   |                         |                         |

**Passo 9:** Preencha os campos com os CPF'S dos Procuradores (Rogério Bonomi – 105.227.958- 97) e (Ademar Bonomi – 045.710.298-53), a data de vigência da procuração de 5 anos e depois clique em "Selecionar todas" para nos permitir à entrega de todas as obrigações.

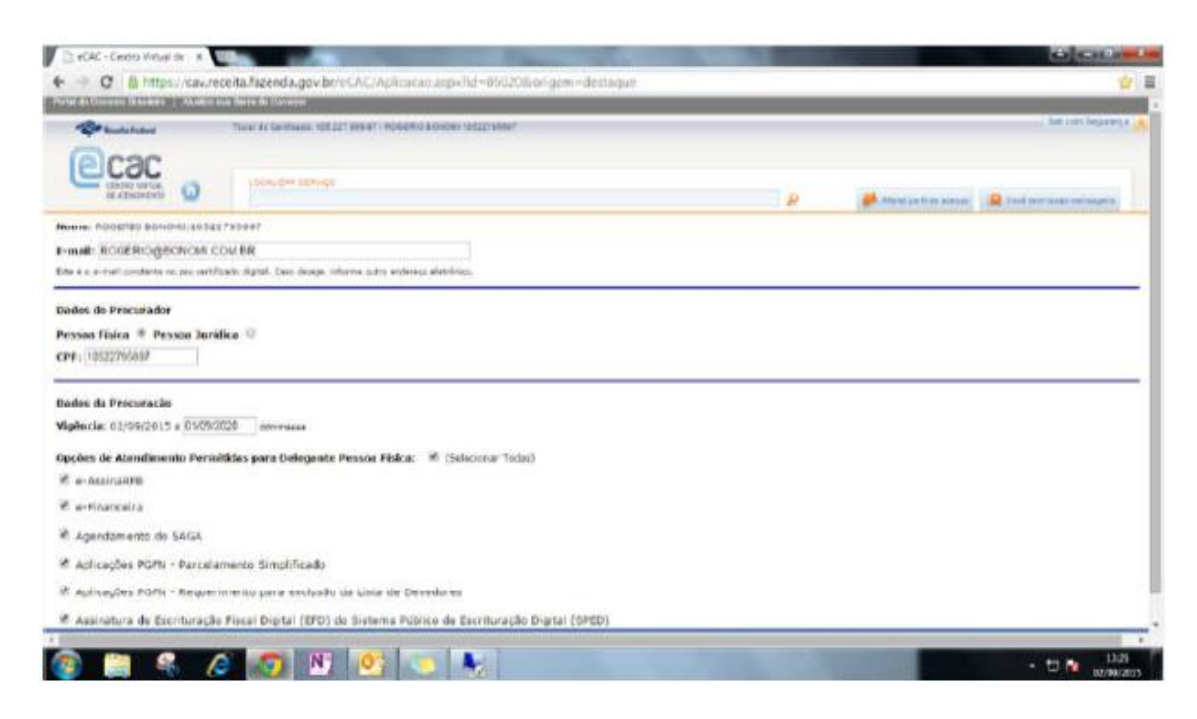

**Passo 10:** Clique em "Cadastrar Procuração" no final da página. Após este procedimento abrirá uma página em JAVA pedindo para "Assinar documento", clique nesta opção e aguarde a mensagem de confirmação. A procuração estará cadastrada para o procurador informado.

Após isso, clique em "Sair com Segurança" e feche o navegador.